# GODKENDELSE AF TIMESEDLER APPROVAL OF TIMESHEETS GENEHMIGUNG DER STUNDENZETTEL

**DK Guide** - hvordan du godkender dine timesedler

**UK Guide** - how you approve your timesheets

**DE Guide** - wie Sie Ihre Stundenzettel begutachten

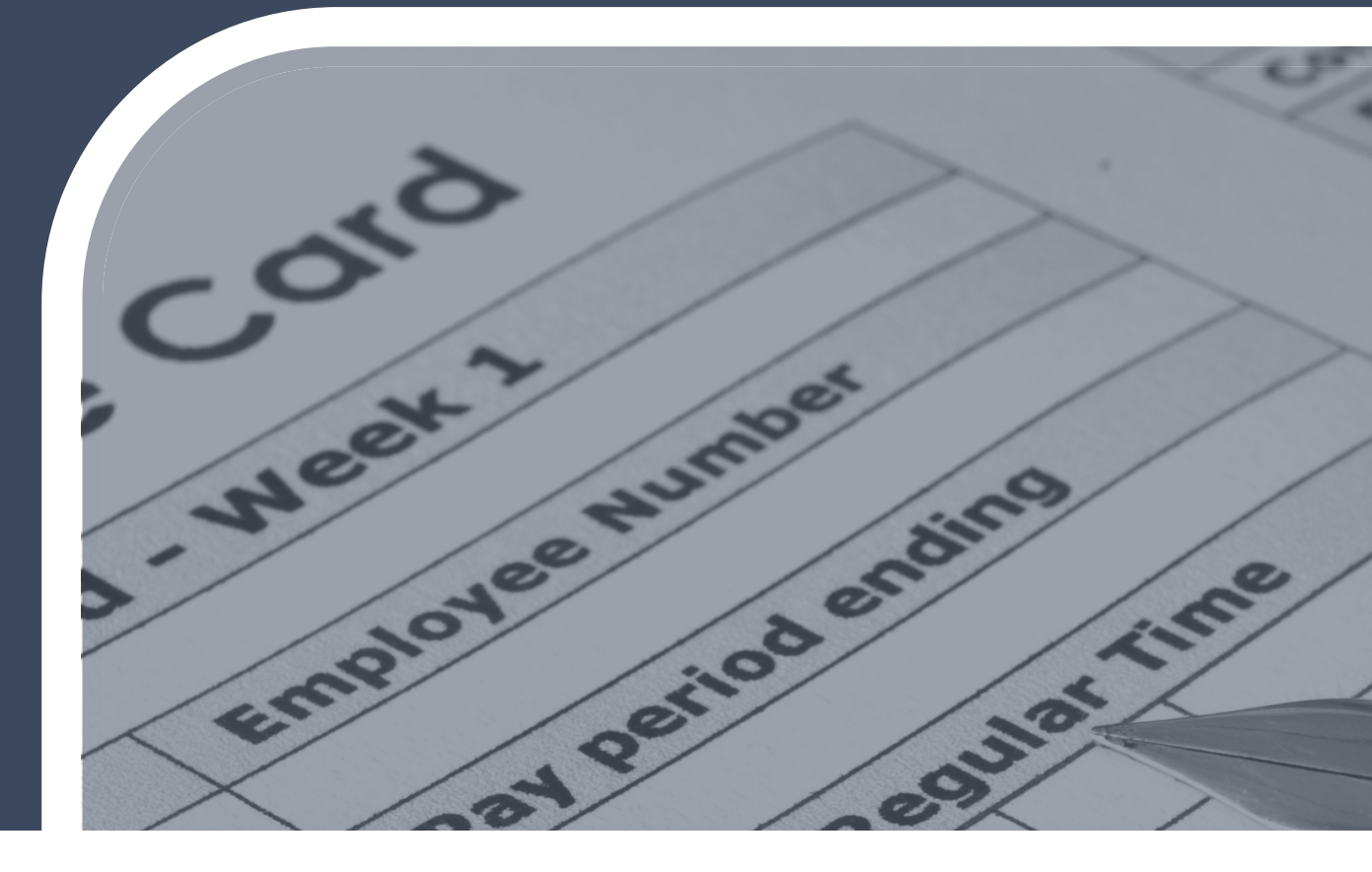

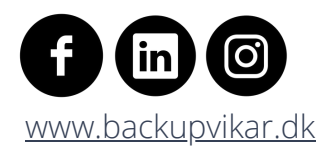

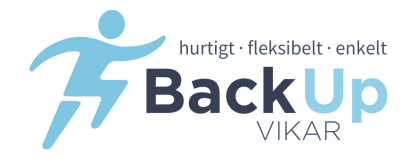

# **DK** - BESØG VORES HJEMMESIDE**UK** - VISIT OUR WEBSITE**DE** - BESUCHEN SIE UNSERE HOMEPAGE

# WWW.BACKUPVIKAR.DK

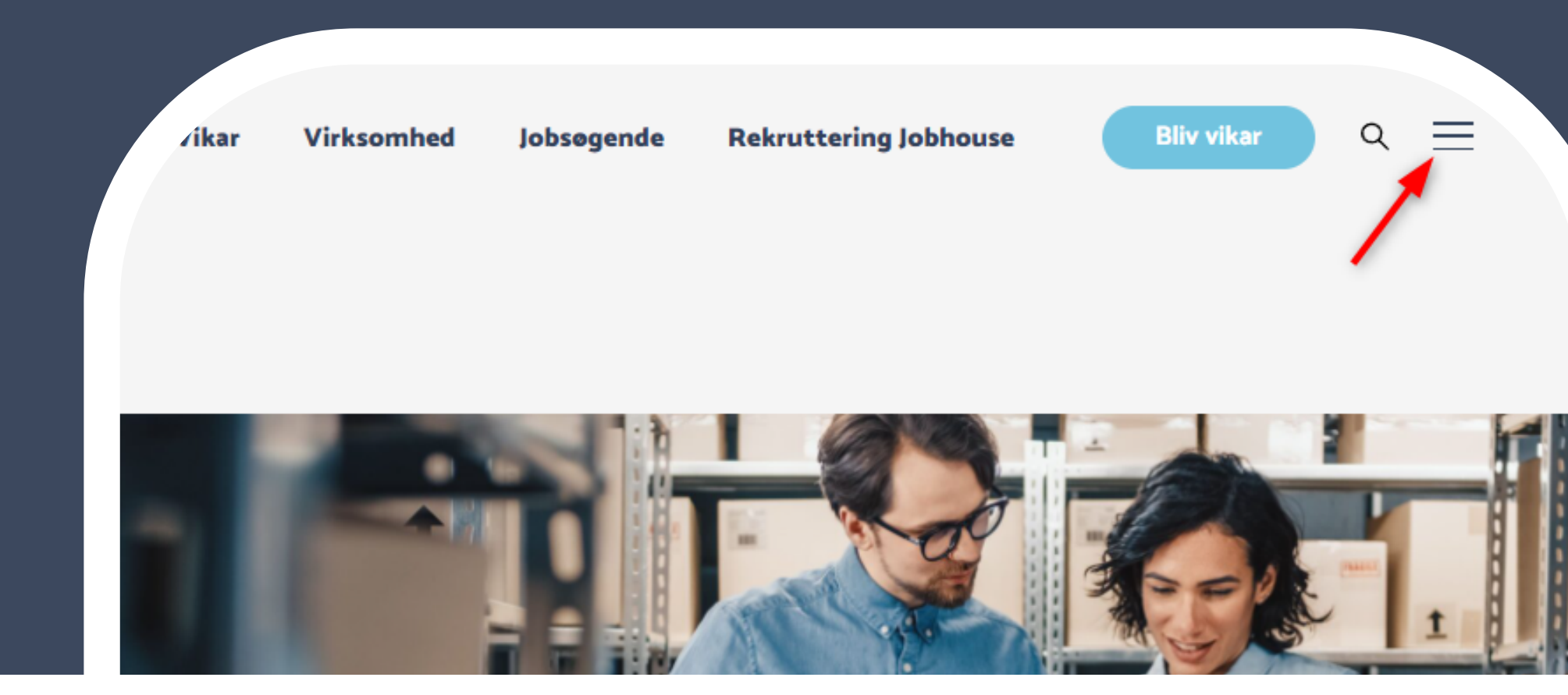

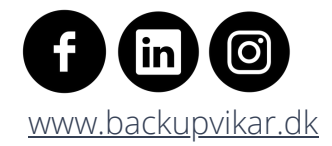

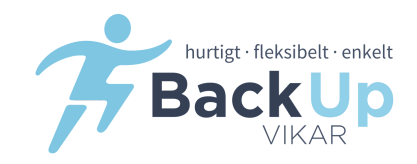

**DK -** TRYK "VIKARLOGIN" ØVERST I HØJRE HJØRNE **UK** - PRESS "VIKARLOGIN" IN THE RIGHT TOP CORNER **DE** - BITTE DRÜCKEN SIE DIE "VIKARLOGIN" TASTE OBEN RECHTS

# WWW.BACKUPVIKAR.DK

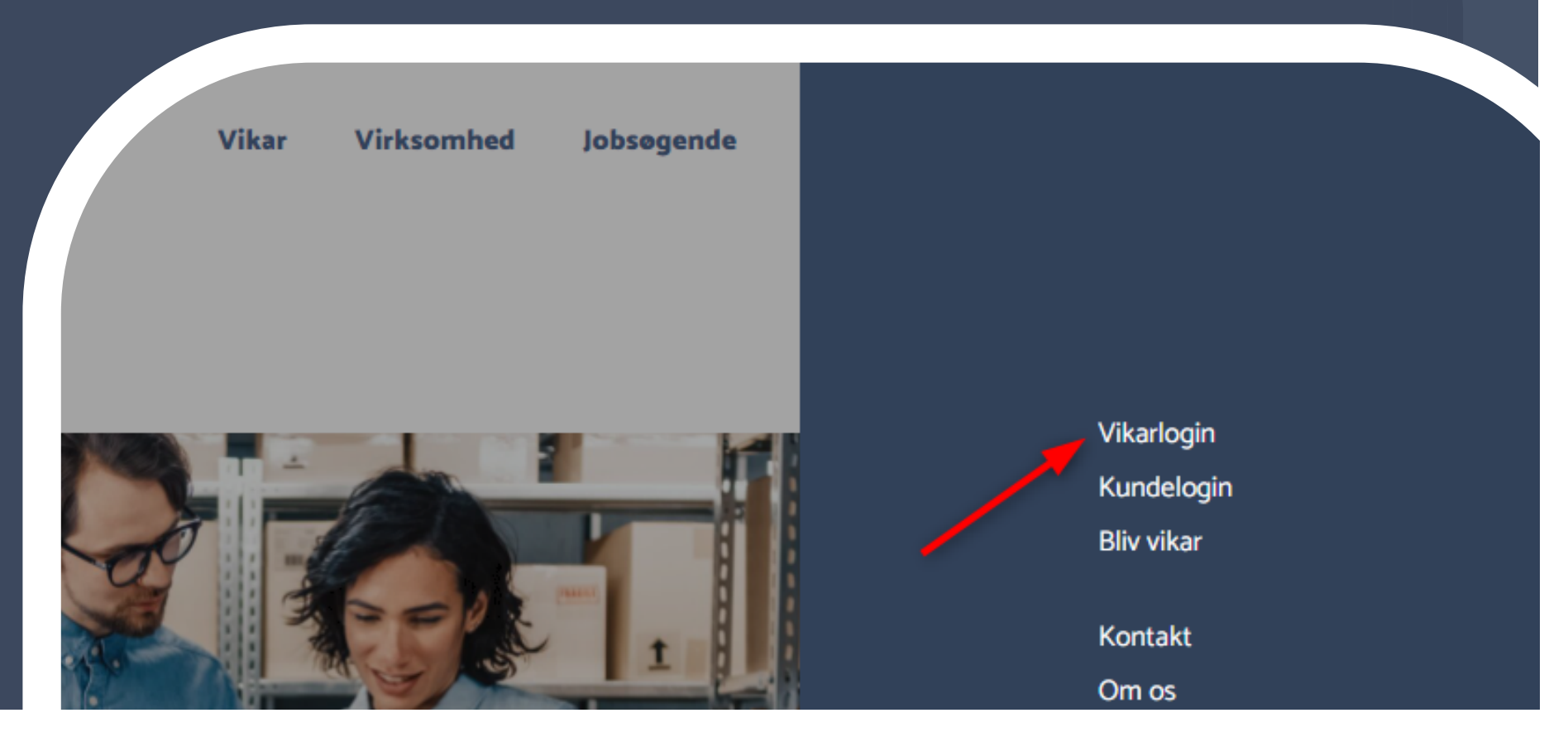

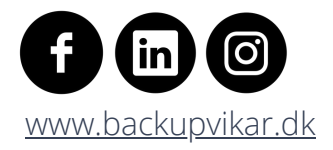

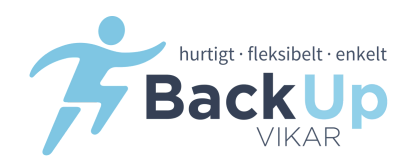

# **DK - INDTAST DIT BRUGERNAVN OG KODEORD**

Dit brugernavn og adgangskode er det du lavede, da du oprettede din profil

### **UK -** ENTER YOUR YOUR USERNAME AND PASSRORD

Your username and password is the one you made when creating your profile

# **DE -** GEBEN SIE BITTE IHREN BENUTZERNAMEN UND IHR PASSWORD EIN

Ihr Benutzername und Passwort sind die gleichen wie bei Erstellung Ihres Profils

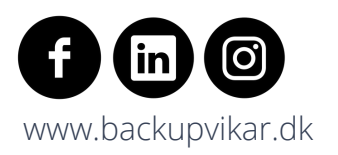

| →J Login                          |          |
|-----------------------------------|----------|
| Brugernavn*                       |          |
|                                   |          |
| Adgangskode*                      |          |
|                                   |          |
| Slemt adgangskode 2+ Opret bruger | →) Log i |
|                                   |          |

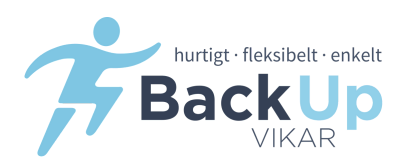

# **DK -**TRYK PÅ "ÅBNE TIMESELDER" **UK** - PRESS ON "ÅBNE TIMESEDLER" **DE** - DRÜCKEN SIE AUF DIE TASTE "ÅBNE TIMESEDLER"

|           | nmen lest                          |           | #Be Oversigt                    |  |
|-----------|------------------------------------|-----------|---------------------------------|--|
| Velkommen | 1 til Back Up Vikar A/S Test Teste | sen 🗖     | Crdre times<br>Crdre timesedier |  |
| 🛗 Dagens  | s opgaver                          |           | V Konsulent                     |  |
|           |                                    |           | Bookingcenter                   |  |
| Dato      | Aktivitetstype                     | Konsulent |                                 |  |

### **DK -** TRYK PÅ DEN PÅGÆLDENDE UGE **UK -** PRESS ON THE WEEK **DE -** DRÜCKEN SIE AUF DIE WOCHE

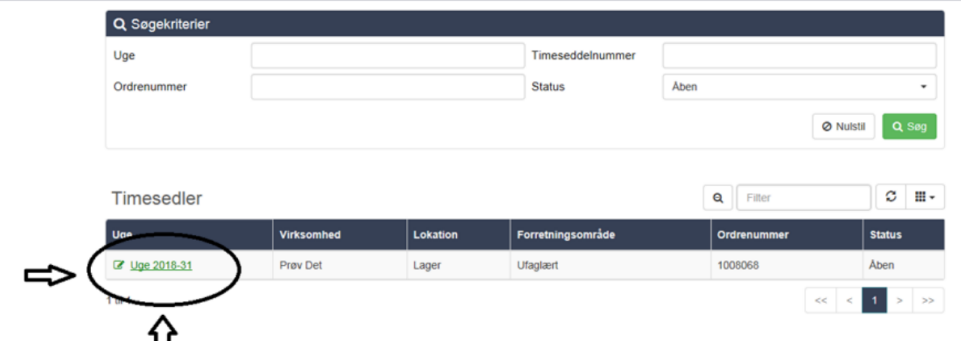

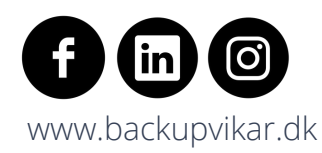

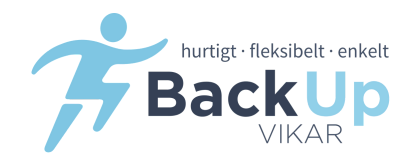

| Virksomhed | JVJ Maskinteknik ApS | Overenskomst | JVJ         | Reference |      |
|------------|----------------------|--------------|-------------|-----------|------|
| Planlagt   | 38,25 timer          | Total        | 37,00 timer | Status    | Aben |

#### Note

Bemærk, at vi har ændret på måden timesedien skal godkendes, idet du nu kan godkende dine timer dag for dag. Du skal som tidligere starte med at korrigere dine timer, hvis de ikke stemmer med de timer du har arbejdet. Derefter skal du sætte et flueben ud for de dage/vagter, som du ønsker at godkende og trykke på knappen Gem og Luk. Derefter er timerne registreret og godkendt.

|         | Dato       | Planlagt                      | Fra (NT) | (דא) ווד | Pause (min) | Total (NT) | Fra (OT) | ті (от) | Pause (OT) | Total (OT) | Û | Ē |
|---------|------------|-------------------------------|----------|----------|-------------|------------|----------|---------|------------|------------|---|---|
| tandag  | 17.08.2020 | 06:30 - 15:30<br>(8,25 timer) | 06:00    | 15:00    | 45 min      | 8,25       |          |         |            |            | 8 |   |
| irsdag  | 18.08.2020 | 06:30 - 15:30<br>(8,25 timer) | 06:00    | 15:00    | 45 min      | 8,25       |          |         |            |            | ¥ |   |
| onsdag  | 19.08.2020 | 06:30 - 15:30<br>(8,25 timer) | 06:00    | 15:00    | 45 min      | 8,25       |          |         |            |            | 8 |   |
| orsdag  | 20.08.2020 | 06:30 - 15:30<br>(8,25 timer) | 06:00    | 15:00    | 45 min      | 8,25       |          |         |            |            | ¥ |   |
| redag : | 21.08.2020 | 06:30 - 12:00<br>(5,25 timer) | 06:00    | 10:15    | 15 min      | 4,00       |          |         |            |            |   |   |
| otal    |            |                               |          |          | 195 min     | 37,00      |          |         |            |            |   |   |

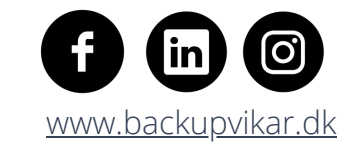

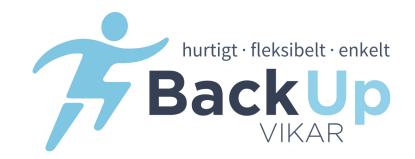

🗸 Gem & luk

# DK

- Indtast i kolonnen "fra (NT)" hvornår du mødte på arbejde og gik igen "Til (NT)". Dette gøres for alle dage.
- Så skal du sætte "hak" i kolonnen yderst til højre, hvilke vagter du vil godkende.
- Tryk "Gem & luk"

# UK

- Type in the column "Fra (NT)" when you started working and when you stopped "Til (NT)". Do that for each day.
- Then you have to "tjek" the column to the right which days you want to approve.
- Press "Gem & luk" (save)

# DE

- Geben Sie bitte in der Spalte "Fra (NT)" ein, wann Sie mit der Arbeit begonnen haben und "Til (NT)" wann Sie mit der Arbeit fertig waren. Tragen Sie die daten für alle Tage ein.
- Bitte in der rechten Spalte "ankreuzen", welchen Tage Sie begutachten möchten.
- Drücken Sie "Gem & luk" (Daten speichern)

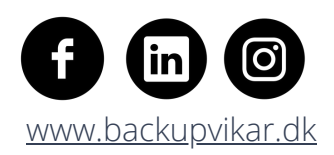

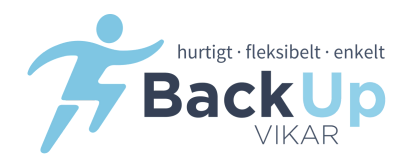

# DK

# 1.Når denne box vises tryk "Godkend"

- 2. Du er nu færdig med at godkende din timeseddel.
- 3. Dette skal du altid gøre, senest mandag for foregående uge, for at vi kan udbetale den korrekte løn

### UK

- 1.when this box apears **press "Godkend"** (approve)
- 2. You are now done approving your timesheet.
- 3. This should always be done, by Monday of the previous week, in order for us to pay the correct salary.

# DE

- 1. Wenn Sie diese Box sehen **bitte "Godkend" drücken** (bestätigen)
- 2. Sie haben jetzt Ihren Stundenzettel genehmigt.
- 3. Dieses muss immer bis Montag der Vorwoche geschehen, damit wir das korrekte Gehalt auszahlen können.

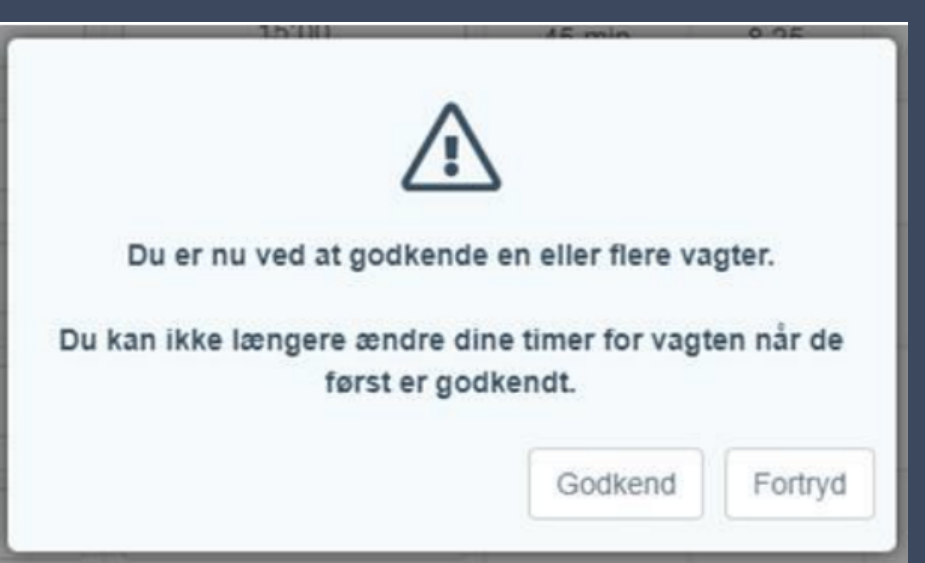

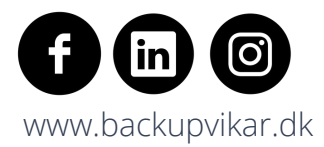

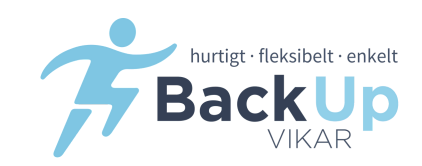

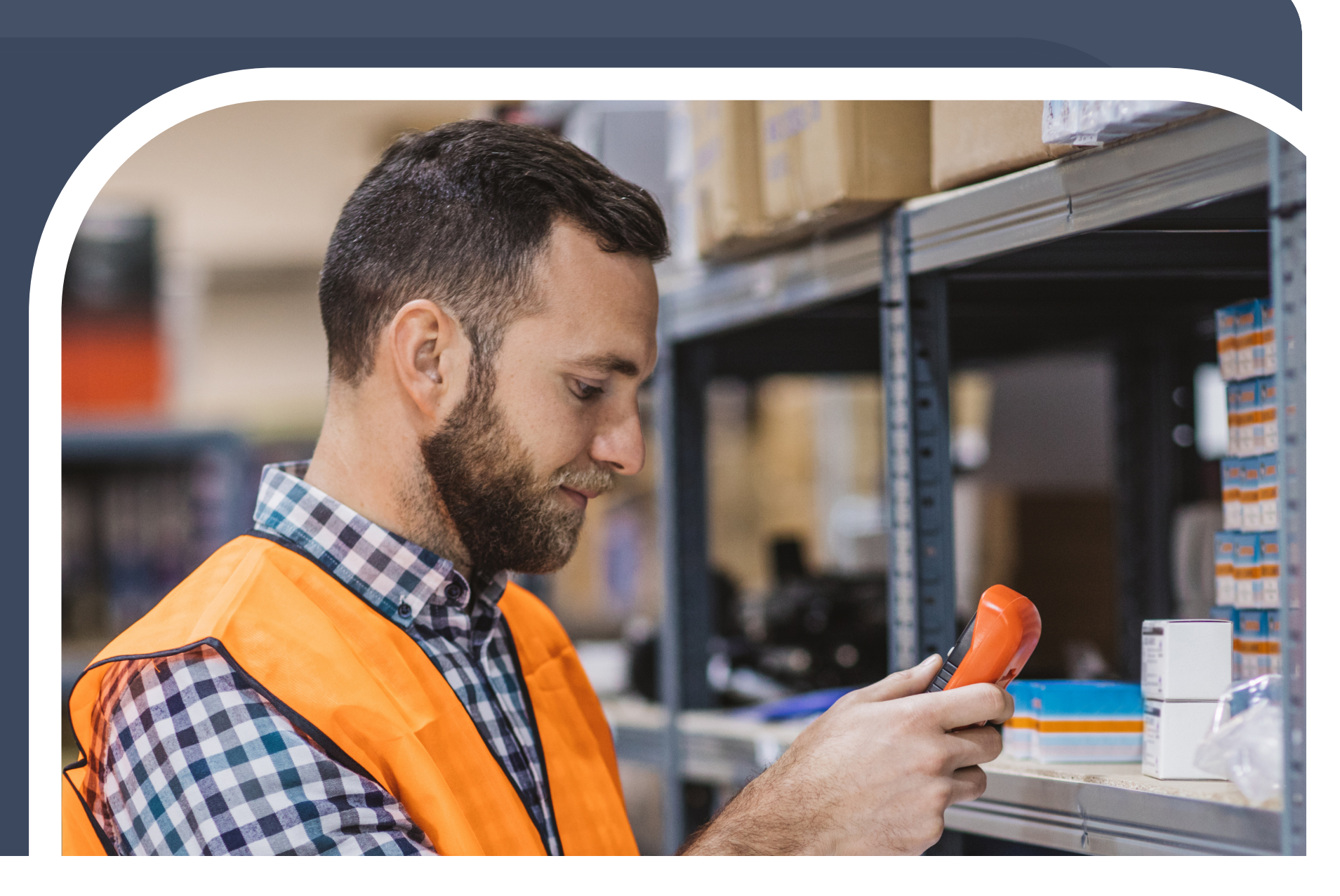

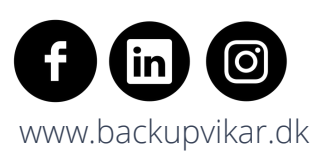

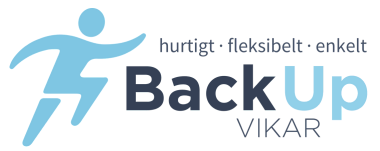

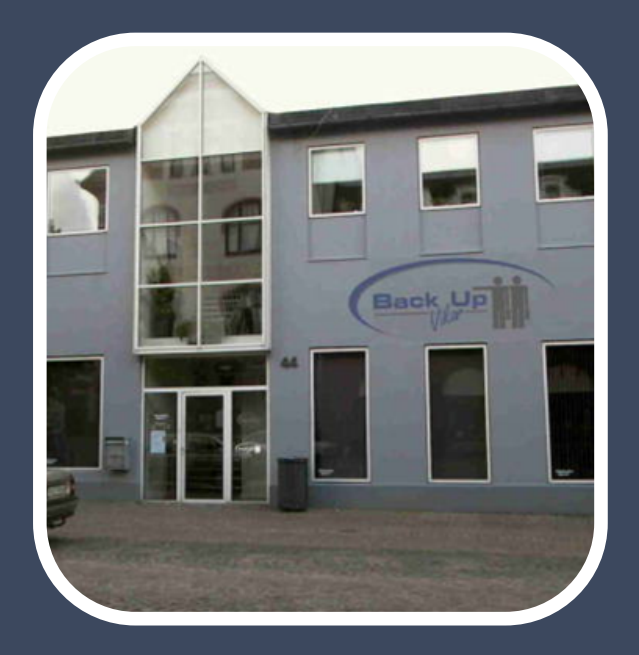

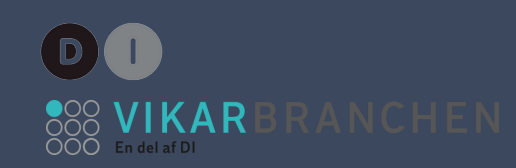

# KONTAKT/CONTACT

Haderslev Hovedkontor / Headquarter / Hauptquartier Nørregade 44,1 6100 Haderslev

Lønningsbogholderi / Payroll administration / Verwaltung von Löhnen und Gehältern Tlf. 73 52 22 85

Lønkontorets åbningstider: Mandag-torsdag kl. 08.00 - 15.30 Fredag kl. 08.00 - 12.00

København Afdeling Skøjtevej 27 2770 Kastrup

Aarhus Afdeling Frederiksgade 70 B, 1, 8000 Aarhus C

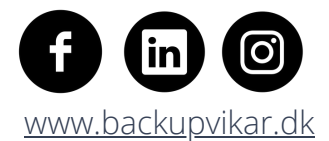

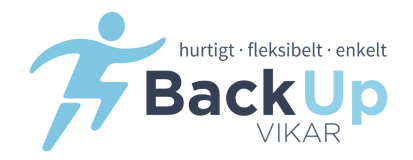